# Contre professionnel du Nord vaudois

# Intranet – Utiliser l'agenda

# Accéder à l'agenda d'une classe

### A partir de la classe

Depuis la classe, clic sur le bouton « Agenda » :

| iche pour SI-T1a (d | ernière mise à jour le ( | 07.09.3 | 2021)                                                                                                    | Agenda        |     | $\triangleright$ |   |
|---------------------|--------------------------|---------|----------------------------------------------------------------------------------------------------|---------------|-----|------------------|---|
| 11 The B            |                          |         |                                                                                                    | Tromunioscope | P   | Ibsences         | Þ |
| -                   | 2                        | ۶.      | Wighten prist 😑 bala de salesance                                                                                                    | SMS           | ⊳   | Ho. re           | ⊳ |
| Section 2           | Territory                | . 1     | 1941713328                                                                                                    | Calendrier    | Þ   | Agenda           | Þ |
|                     | Statute Statutes         | -       | Concernance on the Concernance of the Concernance of the Conce | Accès interne | et: |                  |   |

Dans ce cas, on accède à l'agenda de la classe pour toutes les matières et la semaine en cours.

# A partir de l'horaire

Depuis l'horaire <u>de la classe ou de l'enseignant-e</u>, **double-clic** sur la case correspondant au cours.

Dans ce cas, on accède à l'agenda de la classe <u>pour la matière et la semaine</u> <u>sélectionnées</u>.

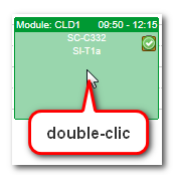

# Affichage - Filtre de sélection

| Période | Sem. 36 du 6. sept.  au 22 septembre 2021 | Période complète                  | ~ |
|---------|-------------------------------------------|-----------------------------------|---|
| Matière | <toutes></toutes>                         | Montrer/Cacher Notice T.E. Devoir |   |

| Période          | Permet de sélectionner une semaine spécifique.                        |
|------------------|-----------------------------------------------------------------------|
| Matière          | Permet de sélectionner une matière spécifique ou toutes les matières. |
| Période complète | Permet d'étendre l'affichage à plusieurs semaines.                    |
| Montrer / Cacher | Permet de sélectionner les éléments spécifiques à afficher.           |

# Ajouter du contenu

| Ajouter Notice T.E. Devoir Pour mer 8 sept. 09:50 Module: CLD1 | ~ |
|----------------------------------------------------------------|---|
| Type your text                                                 |   |
| ( Ajouter ) ( Abandonner )                                     |   |

| Notice | Texte libre, commentaire, contenus traités et/ou planifiés, etc.         |  |  |  |  |
|--------|--------------------------------------------------------------------------|--|--|--|--|
| T.E.   | Travail écrit planifié pour le cours sélectionné (matière, jour, heure). |  |  |  |  |
| Devoir | Devoirs à faire pour le cours sélectionné (matière, jour, heure).        |  |  |  |  |

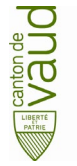

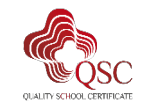

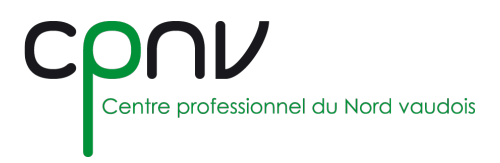

#### Gérer les contenus

Les éléments d'agenda peuvent être édités avec l'icône 🖉 ou supprimés avec l'icône 觉.

#### Mettre en forme du contenu

Sélectionner du contenu permet d'en modifier la mise en forme à l'aide d'une barre d'outils standards.

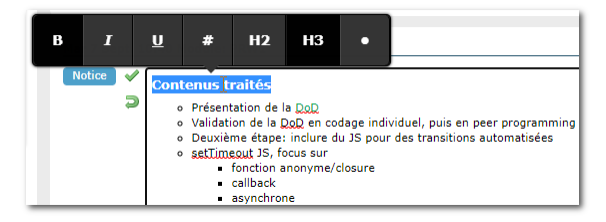

# Affichage sur l'horaire

La présence d'un élément d'agenda sur un cours est marquée par **une icône** sur la case correspondante de l'horaire :

📃 mentionne une notice et/ou un devoir

mentionne un T.E.

#### <u>Remarques :</u>

S'il y a un T.E. <u>et</u> un autre élément d'agenda sur un même cours, seule l'icône Paparaitra.

Le survol de l'icône sur l'horaire permet d'accéder au résumé puis à l'agenda complet par un clic sur l'élément.

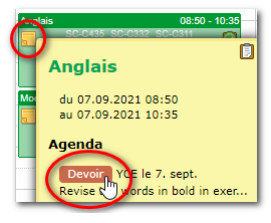

# Récapitulatifs des TE

Les travaux écrits à venir pour une classe sont listés sur la page de celle-ci :

| non C          |                  |                    |                      | 1.00+0                   | Appartenance                                        |
|----------------|------------------|--------------------|----------------------|--------------------------|-----------------------------------------------------|
| -              | -2 1             | Tablightens provid | · Callo de namesaren | Empli do patros          | 🇯 CFC (inclus: 飾 EM)                                |
|                | daman.           |                    | -                    | deman permitting of      | 🗯 EMY (inclus: 🇯 CPNV Yverdon 🇯 CPNV 🏥 EM)          |
| -              | Allowed I.       | 277 425 48 To      | No. 10. 2008         | Server person Brann A    | Filière Electronique                                |
| A PROPERTY AND | Figs description | 175.412.10.04      |                      | famous participants de   | Enseignants pour 1er semestre 2021-2022             |
| March M.       | Mark .           | 178 455 11 17      | 17.04.0004           | dense persident den de   | 2 company many                                      |
|                | August .         | 175 238 17 11      | 27.08.2008           | Annual permitting to the |                                                     |
|                |                  |                    | Editer les i         | nformations des élèves ኦ |                                                     |
| Trombinoscope  | Absences         | SMS                | Þ) (H                | oraire                   |                                                     |
| Calendrier     | Agenda           |                    |                      |                          | A                                                   |
|                |                  | AC                 | ces internet:        |                          | Travaux écrits planifiés pour 1er semestre 2021-202 |

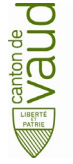

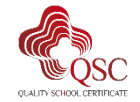